湘潭竞价前台管理系统

一: 会员登录界面, 没有注册的先点击注册会员。

个人注册内容包括:手机号码,确认手机号,自设密码,确认密码,真实姓名,身份证,邮 箱,密保问题,密保答案,验证码。(注册成功后后台自动对应生成一个网上虚拟牌号以及 名称和密码。用来保护竞买人的身份以及不向他人泄露信息)

注册成功后点击客服工作人员获取登录名称以及密码,登录进去后先要修改个人登录密码, 之后即可点击参加网上拍卖会。

输入许可证,验证码。验证成功即可进入拍卖大厅。

二:参与标的物的竞价

进入拍卖大厅后即可看见所有标的物的显示,即可点击叫价。(会显示可用保证金以及当前标的物需要保证金额,如果需要充值保证金,点击充值,提供公司银行卡,直接网上转账或者柜台转账或者现金交易等方式,保留电子凭单或者柜台支付凭单即可联系公司工作人员进行手动充值)

每次出价则扣除当前标的物的保证金数额。如果报价领先其他会员即标的物显示为绿色。 所有标的物可以点击进去查看详情,包括图片影像资料等。

报价成功后即可进行结果查询。竞价结束后拍卖师会逐个标的物的判定成交或流拍请竞买人 注意:

A:倒计时为\*\*\*秒,有人出价,自动开始倒计时,在\*\*\*秒内如有人加价,则重新倒计时\*\*\* 秒,以此类推,直至\*\*\*秒内无人再加价,倒计时为0,标的显示结束状态;

B:一定时间内无人出价的标的物会自动结束;

C:结束并不意味着成交,最后成交与否以拍卖师的确认为准。